# EBECO **}**

## **EB-Connect WiFi**

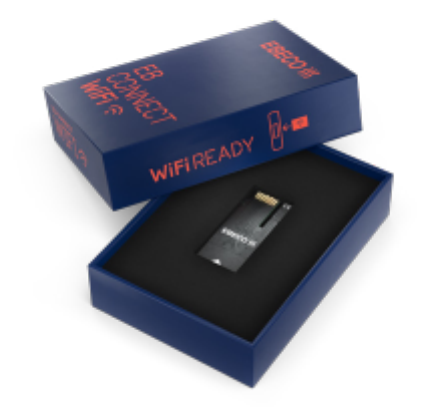

- SE MANUAL
- EN MANUAL
- NO BRUKSANVISNING
- FI KÄYTTÖOHJE
- DE HANDBUCH

#### **EU Declaration of Conformity**

Ebeco declares that the following products are in conformity with the European Directives: *RoHS Directive 2011/65/EU* and its amendment *2015/863/EU* and the *Radio Equipment Directive 2014/53/EU*.

For full documentation of conformity, please see the following link:

https://www.ebeco.se/system/files/documents/CE-WIFI-kort.pdf

3. Tryck in wifi-modulen tills du hör ett "klick".

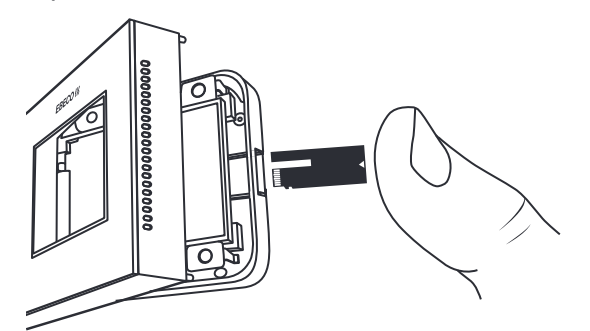

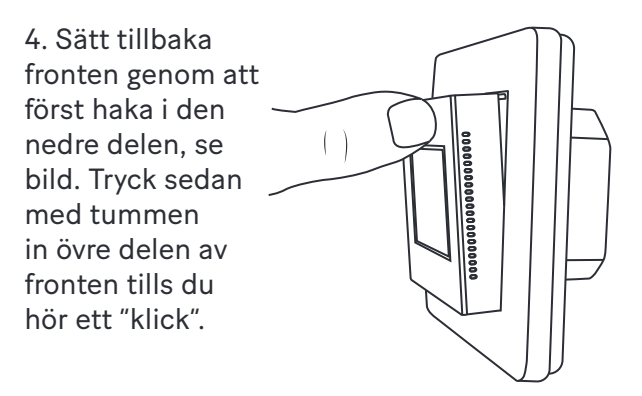

5. Din termostat startar nu upp automatiskt. Om din termostat var avstängd vid installation av wifi-modul måste du först trycka på X. Följ anvisningarna på skärmen.

#### Så här gör du Wallflex 500

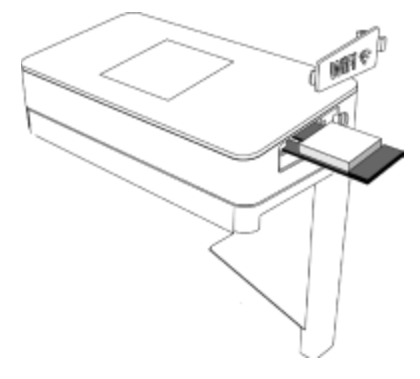

Ladda ner appen Ebeco Connect från Google Play eller App Store och följ anvisningarna.

### Teknisk fakta

| Frekvensband | 2,4 GHz          |
|--------------|------------------|
| Max uteffekt | 20 dBm           |
| Godkännande  | CE               |
| Protokoll    | IEEE 802.11b/g/n |

Produkten använder öppen källkod. För mer information se ebeco.se. Uppdateringar sker automatiskt. Thank you for choosing Ebeco! Good luck with your WiFi Ready product. We hope you will enjoy it for a long time to come.

With this accessory you can easily control the heat with our app, Ebeco Connect or with the open source API. Ebeco Connect can be downloaded from Google Play or App Store.

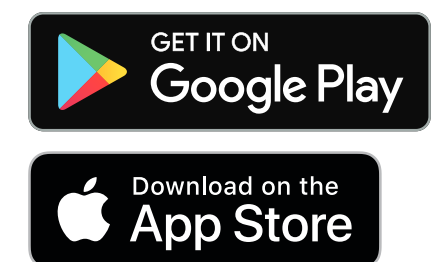

#### Warranty

Ebeco AB provides a 5-year product warranty for material defects on the wifi module. For more detailed warranty terms, see ebeco. com.

The product complies with Directive 2014/53/EU. Full insurance is available at Ebeco's website.

Z

#### What to do EB-Therm 500

1. Lift the front panel and frame by pushing a screwdriver into the groove on the underside, see picture. Lift the front panel upwards until you hear a "click".

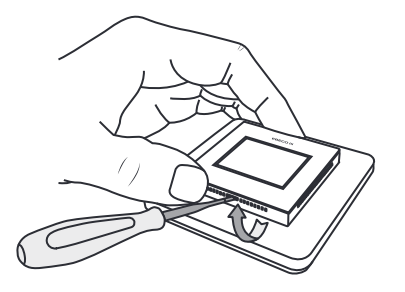

2. Use a screwdriver to gently loosen the front panel.

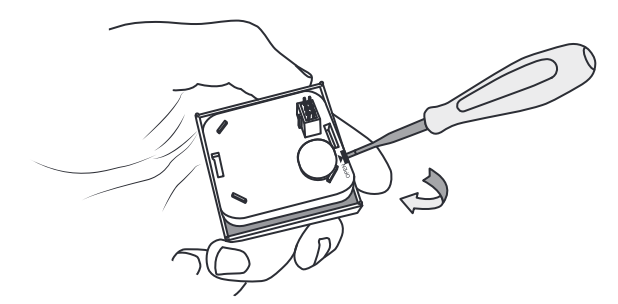